# Enrol Students in Exisiting Training Stage Quick Reference Guide

# This Quick Reference Guide (QRG) outlines how to add new students to existing training stages in IaDIS.

### Manually Enrol into Training Event Stage

This section describes how to add participants to **any** Stage Schedule. There are three steps to this process; these are described in this section.

#### Step 1: Pick Schedule

- 1. From the LaDIS home page, hover your mouse over the **Training Records** menu then click at **Add Course Enrolment**. The **Add Course Enrolment** screen displays.
- 2. Click the Stage tab
- 3. Click in the **Stage Name** or **Stage Schedule name** field and type a key word contained in the name of the relevant accreditation. Click the 🔽 and select **Contains** from the menu. Matching Stage Schedules display.
- 4. Identify the relevant Stage Schedule and click Select

| AC                                  | dd Course                                                                                                 | e Enrolment                                                                                                    | » Home » Training Records » Add                                                                                                    | Course Enrolmen                                               | t                                                |                                                    |                                                                                       |                               |             |   | ٨                |
|-------------------------------------|----------------------------------------------------------------------------------------------------|----------------------------------------------------------------------------------------------------|----------------------------------------------------------------------------------------------------|---------------------------------------------------------------|--------------------------------------------------|----------------------------------------------------|---------------------------------------------------------------------------------------|-------------------------------|-------------|---|------------------|
| j j                                 | Navigating away from                                                                                      | this page will result in loss of data                                                                                                    | 1                                                                                                    |                                                               |                                                  |                                                    |                                                                                       |                               |             |   |                  |
| Pick Sched                          | dules 2. Pick Train                                                                                       | cancel Enrolment                                                                                                    |                                                                                                    |                                                               |                                                  |                                                    |                                                                                       |                               |             |   |                  |
| ep 1:                               | Pick Schedul                                                                                              | es                                                                                                    |                                                                                                    |                                                               |                                                  |                                                    |                                                                                       |                               |             |   |                  |
| ourse                               | Stage                                                                                                    |                                                                                                    |                                                                                                    |                                                               |                                                  |                                                    |                                                                                       |                               |             |   |                  |
| Schedu                              | ule Status 🕐                                                                                              |                                                                                                    |                                                                                                    |                                                               |                                                  |                                                    |                                                                                       |                               |             |   |                  |
|                                     |                                                                                                    |                                                                                                    |                                                                                                    |                                                               |                                                  |                                                    |                                                                                       |                               |             |   |                  |
| Stago                               | Schodulos                                                                                                 |                                                                                                    |                                                                                                    |                                                               |                                                  |                                                    |                                                                                       |                               |             |   |                  |
| Stage                               | Schedules<br>Program Identifier                                                                           | Stage Name                                                                                                    | Stage Schedule Name                                                                                                    | Actual Start Date                                             | Actual End Date                                  | Custodian                                          | Location                                                                              | Cost                          | Status      |   |                  |
| Stage                               | Schedules<br>Program Identifier                                                                           | Stage Name<br>public information O                                                                                                    | Stage Schedule Name                                                                                                    | Actual Start Date                                             | Actual End Date                                  | Custodian                                          | Location                                                                              | Cost                          | Status      | Ť |                  |
| Stage                               | Schedules Program Identifier T R_PIO3 [V.0]                                                               | Stage Name<br>public information 0 Y<br>Public Information Officer Level 3<br>Reaccreditation                                                                                                    | Stage Schedule Name T Public Information Officer Level 3 - Reacceditation: 1 Jan 2015 - 31 Dec 2015                                                                                                    | Actual Start Date<br>T<br>1/01/2015                           | Actual End Date                                  | Custodian<br>T<br>State Multiple                   | Location<br>T<br>East Melb 8 Nicholson St                                             | Cost<br>T<br>S0.00            | Status      | Ţ | Select           |
| Stage<br>1d<br>T<br>2134<br>2156    | Schedules<br>Program Identifier<br>T<br>R_PIO3 (V.0)<br>R_PIO3RR (V.0)                                    | Stage Name<br>public information O Y<br>Public Information Officer Level 3<br>Reaccredition<br>Public Information Officer Level 3<br>R&R Rendorsement                                                             | Stage Schedule Name<br>Public Information Officer Level 3 -<br>Reaccreditation Jan 2015 - 31 Dec<br>2015<br>Public Information Officer Level 3 R&R<br>- Re-endorsement 1 Jan 2015 - 31 Dec<br>2015                                                                                                    | Actual Start Date<br>T<br>1/01/2015<br>1/01/2015              | Actual End Date<br>T<br>31/12/2015<br>31/12/2015 | Custodian<br>T<br>State Multiple<br>State Multiple | Location<br>T<br>East Melb 8 Nicholson St<br>East Melb 8 Nicholson St                 | Cost<br>T<br>\$0.00<br>\$0.00 | Status      | Ţ | <u>Select</u>    |
| Stage<br>14<br>2134<br>2156<br>2194 | Schedules       Program Identifier       T       R_PI03 [V.0]       R_PI03RR [V.0]       R_PI03-CFA [V.0] | Stage Name<br>public information O Y<br>Public Information Officer Level 3<br>Reaccreditation<br>Public Information Officer Level 3<br>R&R Rendorsement<br>Public Information Officer Level 3<br>CFA Rendorsement | Stage Schedule Name<br>T<br>Public Information Officer Level 3 -<br>Reaccreditation: 1 Jan 2015 - 31 Dec<br>2015<br>Public Information Officer Level 3 R&R<br>- Re-endorsement: 1 Jan 2015 - 31 Dec<br>2015<br>Public Information Officer Level 3 CFA<br>- Re-endorsement: 1 Jan 2015 - 31 Dec<br>2015 | Actual Start Date<br>T<br>1/01/2015<br>1/01/2015<br>1/01/2015 | Actual End Date                                  | Custodian<br>Y<br>State Multiple<br>State Multiple | Location T East Melb 8 Nicholson St East Melb 8 Nicholson St East Melb 8 Nicholson St | Cost                          | Status<br>• | Ţ | Select<br>Select |

- 5. The selected stage is highlighted and displays in the **Selected Stage** section in the top section of the screen.
- 6. Click <sup>2. Pick Trainee</sup>. The process moves to the next step.

| Add Course Enrolment                                              | » Home » Training Records » Add Course Enrolment | ۲ |
|-------------------------------------------------------------------|--------------------------------------------------|---|
| Navigating away from this page will result in loss of da          | la.                                              |   |
| 1. Pick Schedules 2. Pick Trainee Cancel Enrolment                |                                                  |   |
| Step 1: Pick Schedules                                            |                                                  |   |
| Course Stage                                                      |                                                  |   |
| Selected Stage                                                    |                                                  |   |
| 6381 - Stage 2 - Public Information Officer Level 3 Accreditation |                                                  | ٥ |
|                                                                   |                                                  |   |

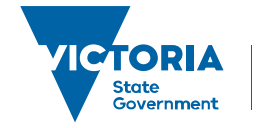

Environment, Land, Water and Planning

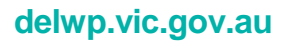

# Enrol Students in Exisiting Training Stage Quick Reference Guide

### **Step 2: Pick Trainees**

- 1. The second step is to identify and select the fire role holders you want to enrol into the selected Stage Schedule. The following steps outline how to do this.
- 2. Click in the Last Name search field and type the last name of a relevant fire role holder. Click the T and select Contains from the menu. Matching fire role holders display.
- 3. Identify the relevant fire role holder and click <sup>©</sup>
- 4. Repeat steps 7 to 8 to add additional fire role holders.

1. Pick Schedules 2. Pick Trainee 3. Finalise Enrolment Cancel Enrolment

Step Two: Pick Trainee

| Trainees     | Companies   | Manager | Groups |                 |            |                     |    |                    |   |
|--------------|-------------|---------|--------|-----------------|------------|---------------------|----|--------------------|---|
| Enter search | keyword     |         | Ø      |                 |            |                     |    |                    |   |
| Add new m    | ember       |         |        |                 |            |                     |    |                    |   |
| Trainee      | e List      |         |        |                 |            |                     |    |                    |   |
| Username     |             |         |        | First Name      | Last Name  |                     |    | Selected Trainees: |   |
|              | Ŧ           |         |        | T               | Taylor 🛛 🝸 |                     |    |                    | 0 |
| IFIS1659779  |             |         |        | Joshua          | Taylor     | G                   |    | June Taylor        | 0 |
| IFIS123474   |             |         |        | Julian          | Taylor     | G                   |    |                    |   |
| IFIS149574   |             |         |        | Julie           | Taylor     | G                   |    |                    |   |
| junetaylor   |             |         |        | June            | Taylor     |                     | 2  |                    |   |
| IF1S956586   |             |         |        | Kane            | Taylor     | G                   | 7  |                    |   |
| <u>KT61</u>  |             |         |        | Kellie          | Taylor     | G                   |    |                    |   |
| IFIS1273999  |             |         |        | Ken             | Taylor     | G                   |    |                    |   |
| IFIS1884450  |             |         |        | Kerry-Ann       | Taylor     | G                   |    |                    |   |
| <u>KT41</u>  |             |         |        | Kerry-Ann       | Taylor     | G                   |    |                    |   |
| IFIS1595522  |             |         |        | Kevin           | Taylor     | G                   |    |                    |   |
|              | 2 3 4 5 6 7 | 8 9 10  | (F)    | Page size: 10 💌 |            | 150 items in 15 pag | es |                    |   |

5. Click <sup>3. Finalise Enrolment</sup>. The process moves to the next step.

### **Step 3: Finalise Enrolment**

The third step is to finalise the enrolment of the selected fire role holders into the selected Stage Schedule. The following steps outline how to do this.

- 1. Click the 'As the nominator and/or trainee requesting...' check box
- 2. Click the 'The customer understands the terms and conditions' check box. Click Process Enrolment

| Pick Bdtedules 2 Pick Trainee 3 Finalise Errolment Cancel Errolment                                                                                                    |                  |                         |                        |
|----------------------------------------------------------------------------------------------------|------------------|-------------------------|------------------------|
| ep Three: Finalise Enrolment                                                                                                    |                  |                         |                        |
| is a multiple enrolment. The selected students will be the customer for their own enrolment.                                                                                                    |                  |                         |                        |
| Selected Students                                                                                                    |                  |                         |                        |
| ine Taylor                                                                                                    |                  |                         |                        |
| Selected Schedules                                                                                                    |                  |                         |                        |
| m<br>81 - Stage 2 - Public Information Officer Level 3 Accreditation                                                                                                    | Location         | Start Date<br>1/01/2015 | End Date<br>31/12/2015 |
|                                                                                                    |                  |                         |                        |
| k the nominator and/or trainee requesting this course, I declare that the pre-requistes outlined in the course descriptor have been met and I am willing to provide eviden in the course descriptor have been met and I am willing to provide eviden in the course descriptor have been met and I am will be eviden in the course descriptor have been met and I am will be eviden in the course descriptor have been met and the course descriptor have been met and the course descriptor have been met an | ace if required. |                         |                        |
|                                                                                                    |                  |                         | Process Enrolme        |

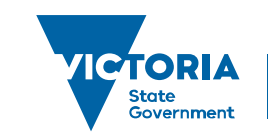

Environment, Land, Water and Planning

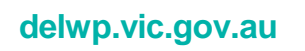

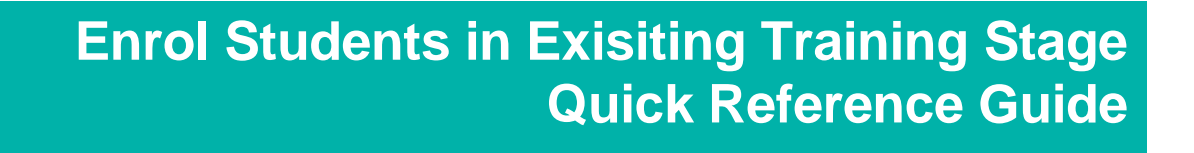

3. The selected fire role holders are enrolled into the selected Stage Schedule.

#### STOP OOPS! Wrong Person Added

To remove a participant, click adjacent to their name in the Selected Trainees list.

To ensure that you have enrolled a student correctly, you can go to their enrolment (**TRAINING RECORDS** > **ENROLMENTS** > **EDIT ICON LOCATED NEXT TO STUDENT ENROLMENT RECORD**) and check:

| =8           | Enrolmen                                                      | » Home » Training Records » Enrolments » Enrolm          | ent 85539     |                              |                                                |            |             |                             |                                    | ۵0   |
|--------------|---------------------------------------------------------------|----------------------------------------------------------|---------------|------------------------------|------------------------------------------------|------------|-------------|-----------------------------|------------------------------------|------|
| Enro         | iment ID: 85539                                               |                                                          |               |                              |                                                | 5          | Status: App | roved                       | ▼ Change St                        | atus |
| Enro<br>June | illee:<br>Taylor (49858)                                      | Course:                                                  |               | Enrolment Date:<br>1/01/2015 | rolment Date: Enrolment Type:<br>1/2015 Course |            |             |                             |                                    |      |
| Reje         | cted Reason 🕐                                                 |                                                          |               |                              |                                                |            |             |                             |                                    |      |
| Reas         | son Code 🕑                                                    |                                                          |               |                              |                                                |            |             |                             |                                    |      |
| Cou          | rse Schedules Stage                                           | Schedules Australian Compliance Invoices and Paym        | ents Comments | Withdrawals                  |                                                |            |             |                             |                                    |      |
| Cou          | rse Schedules                                                 |                                                          |               |                              |                                                |            |             |                             |                                    |      |
| Id           | Course Schedule                                               | Course                                                   |               | Person                       | WO/PO                                          | Start Date | End Date    | Location                    | Actions                            | Logs |
| <u>13620</u> | Public Information<br>Officer Level 3 Capability<br>Asse-2000 | Public Information Officer Level 3 Capability Assessment |               | June Taylo                   | ſ                                              | 1/01/2015  | 31/12/2015  | East Melb 8<br>Nicholson St | <u>Withdraw</u><br><u>Transfer</u> | 9    |
| <u>13621</u> | Public Information<br>Officer Level 3<br>Validation-2000      | Public Information Officer Level 3 Validation            |               | June Taylo                   | 1                                              | 1/01/2015  | 31/12/2015  | East Melb 8<br>Nicholson St | <u>Withdraw</u><br><u>Transfer</u> | 9    |

If enrolled correctly in an accreditation or re-accreditation, you will see both the Capability Assessment and the Validation unit that comprise these particular courses. To learn how to add an assessment once training is completed, please see **Manage Assessments – Quick Reference Guide** 

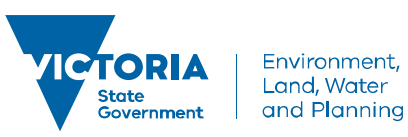

### delwp.vic.gov.au